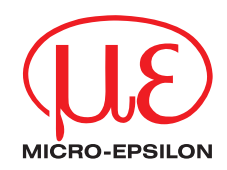

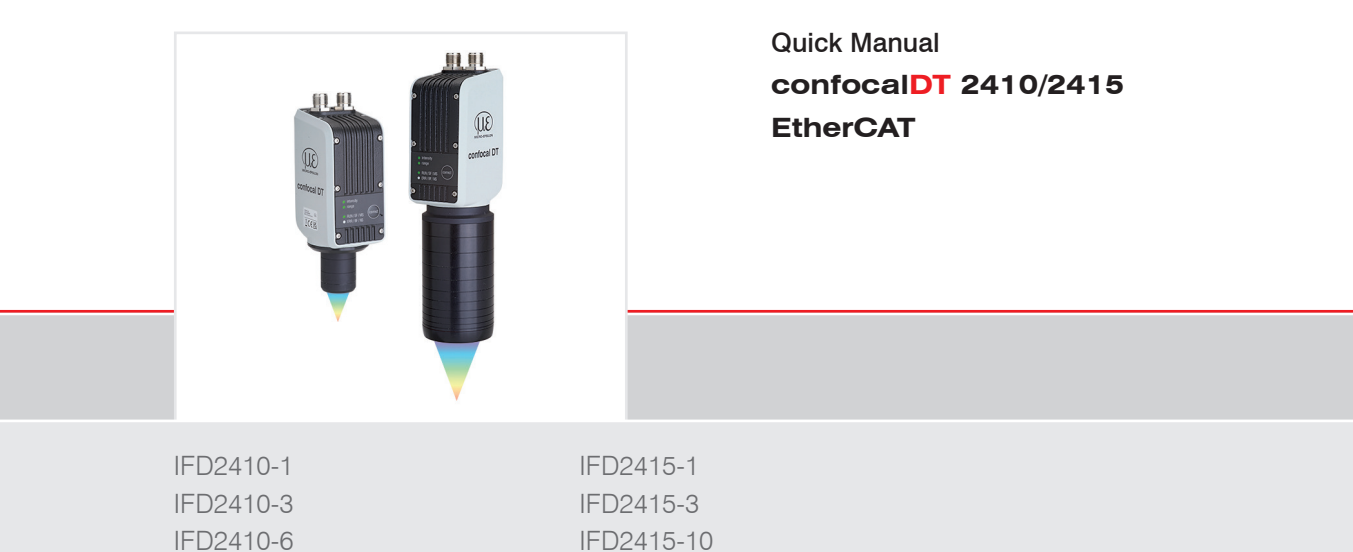

# Contents

| General                                         | 3   |
|-------------------------------------------------|-----|
| Symbols Used                                    | 3   |
| Warnings                                        | 3   |
| Intended Use                                    | . 4 |
| Proper Environment                              | 4   |
| Glossary                                        | 4   |
| ·····                                           | _   |
| Mechanical Fastening                            | 5   |
| Preliminary Remarks                             | 5   |
| Circumferential Clamping                        | 5   |
| Direct fastening                                | 6   |
| Electrical Connections                          | 7   |
| Supply Voltage                                  | 9   |
| RS422 Connection with USB Converter IF2001/USB  | 9   |
| Canaar I EDa                                    | 10  |
| Sensor LEDS                                     | 10  |
| Correct Button                                  | 11  |
| Start of Measuring Range                        | 11  |
| Initial Operation                               | 12  |
| Switch between EtherCAT and Ethernet Setup Mode | 13  |

| Positioning the Target                                                                                                    | 4<br>5<br>6<br>8                 |
|----------------------------------------------------------------------------------------------------|----------------------------------|
| Distance Measurement with Website Display1                                                                                                    | 9                                |
| One-Sided Thickness Measurement, Transparent Target       2         Preset Selection       2         Material Selection       2         Video Signal       2         Measurement Chart for Thickness Measurement       2                                                                     | 21<br>21<br>22<br>23             |
|                                                                                                    |                                  |
| Switch between Ethernet Setup Mode and EtherCAT                                                                                                    | 24                               |
| EtherCAT2                                                                                                    | 24<br>25                         |
| Switch between Ethernet Setup Mode and EtherCAI       2         EtherCAT       2         Preliminary Remarks       2         Decomptor Setting via EtherCAT       2                                                                                                    | 24<br>25<br>25                   |
| Switch between Ethernet Setup Mode and EtherCAI       2         EtherCAT       2         Preliminary Remarks       2         Parameter Setting via EtherCAT       2         Saving the Settings, Continuing EtherCAT Mode       2                                                            | 24<br>25<br>25<br>25<br>26       |
| Switch between Ethernet Setup Mode and EtherCA1       2         EtherCAT       2         Preliminary Remarks       2         Parameter Setting via EtherCAT       2         Saving the Settings, Continuing EtherCAT Mode       2         Service, Repair       2                            | 24<br>25<br>25<br>26<br>27       |
| Switch between Ethernet Setup Mode and EtherCA1       2         EtherCAT       2         Preliminary Remarks       2         Parameter Setting via EtherCAT       2         Saving the Settings, Continuing EtherCAT Mode       2         Service, Repair       2         Disclaimer       2 | 25<br>25<br>25<br>26<br>27<br>27 |

MICRO-EPSILON MESSTECHNIK GmbH & Co. KG Koenigbacher Str. 15

#### 94496 Ortenburg / Germany

Tel. +49 (0) 8542 / 168-0 Fax +49 (0) 8542 / 168-90 e-mail info@micro-epsilon.com www.micro-epsilon.com

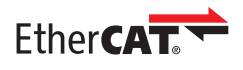

EtherCAT® is registered trademark and patented technology, licensed by Beckhoff Automation GmbH, Germany.

You can find more information about the measuring system in the operating instructions. They are available online at:

www.micro-epsilon.de/download/manuals/man-confocalDT-2410-2411-2415--en.pdf

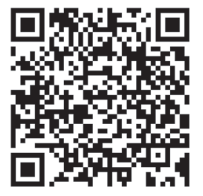

# General

### **Symbols Used**

The following symbols are used in this document:

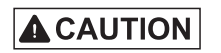

Indicates a hazardous situation which, if not avoided, may result in minor or moderate injury.

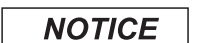

Indicates a situation that may result in property damage if not avoided.

i Indicates a tip for users.

Measurement Indicates hardware or a software button/menu.

#### Warnings

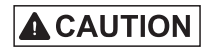

Connect the power supply and the display/output device according to the safety regulations for electrical equipment.

> Risk of injury, damage to or destruction of the sensor

When all interfaces are used, the sensor surface heats up to more than 50 °C.

> Risk of injury

#### NOTICE

Avoid shocks and impacts to the sensor.

> Damage to or destruction of the sensor

The supply voltage must not exceed the specified limits.

> Damage to or destruction of the sensor

Protect the cables against damage.

> Failure of the measuring device

#### **Intended Use**

- The measuring system is designed for use in an industrial environment. It is used for
  - displacement, distance, movement and thickness measurement,
  - measuring the position of parts or machine components
- The measuring system must only be operated within the limits specified in the technical data.
- The measuring system must only be used in such a way that no persons are endangered or machines are damaged in the event of malfunction or total failure of the sensor.
- Take additional precautions for safety and damage prevention in case of safety-related applications.

#### **Proper Environment**

- Sensor protection class: IP64, front side
  Operating temperature range: +5 ... +50 °C
  Temperature range (storage): -20 ... +70 °C
  Humidity: 5 ... 95% (non-condensing)
  Ambient pressure: Atmospheric pressure
  Shock (DIN EN 60068-2-27): 15 g / 6 ms in XY-axis, 1000 shocks each
  Viewtien (DIN EN 00020 0): 0 x / 00 x 500 klasis XV axis 40 and based
- Vibration (DIN EN 60068-2-6): 2 g / 20 ... 500 Hz in XY-axis, 10 cycles each

#### Glossary

| SMR | Start of measuring range | MMR | Mid of measuring range |
|-----|--------------------------|-----|------------------------|
| MR  | Measuring range          | EMR | End of measuring range |

| Minimum target thickness | see Technical Data, Operating Instructions          |
|--------------------------|-----------------------------------------------------|
| Maximum target thickness | Sensor measuring range x Refractive index of target |

# **Mechanical Fastening**

## **Preliminary Remarks**

IFS241x optical sensors operate in the  $\mu$ m range. Observe the maximum tilt angle between sensor and target.

• Ensure careful handling during installation and operation!

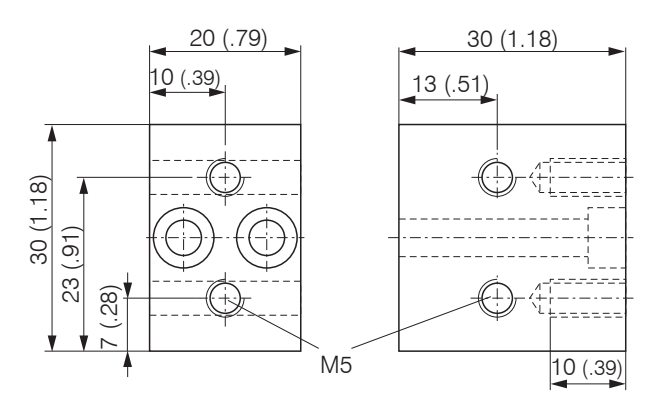

# **Circumferential Clamping**

Use an adapter to mount the IFD241x sensors.

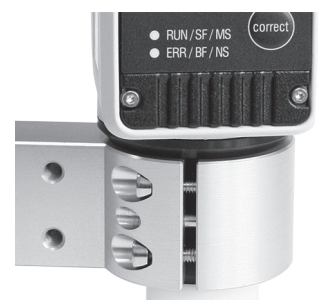

Circumferential clamping with MA240x mounting ring, consisting of mounting block and mounting ring

 $\stackrel{\bullet}{l}$  Micro-Epsilon recommends circumferential clamping

Dimension in mm (inch)

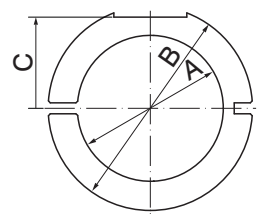

| Mounting ring | Size A | Size B | Size C      |
|---------------|--------|--------|-------------|
| MA2400-27     | ø27    | ø46    | 19.75 (.78) |
| MA2405-34     | ø34    | ø50    | 22 (.87)    |
| MA2405-54     | ø54    | ø70    | 32 (1.26)   |

Mounting block and MA240x mounting ring

#### **Direct fastening**

Mount the sensor via three M3 screws.

| 1,0 Nm<br>max. 8 |         |          |                   |
|------------------|---------|----------|-------------------|
| Screwing depth   |         | Screw    | Tightening torque |
| Minimum          | Maximum | ISO 4762 |                   |
| mm               | mm      | 3 pc.    | Nm                |

M3

Mounting conditions

6

8

| IFD2410- | 1   | 3  | 6  |  |
|----------|-----|----|----|--|
| MR       | 1   | 3  | 6  |  |
| SMR      | 15  | 25 | 35 |  |
| А        | 56  |    |    |  |
| В        | 33  |    |    |  |
| С        | 150 |    |    |  |
| D        | 27  |    |    |  |

|          | -   | 0   | 10  |
|----------|-----|-----|-----|
| IFD2415- | I   | 3   | 10  |
| MR       | 1   | 3   | 10  |
| SMR      | 10  | 20  | 50  |
| Α        | 82  | 85  | 118 |
| В        | 59  | 62  |     |
| С        | 176 | 179 | 212 |
| D        | 27  | 34  | 54  |

1.0

Dimensions in mm

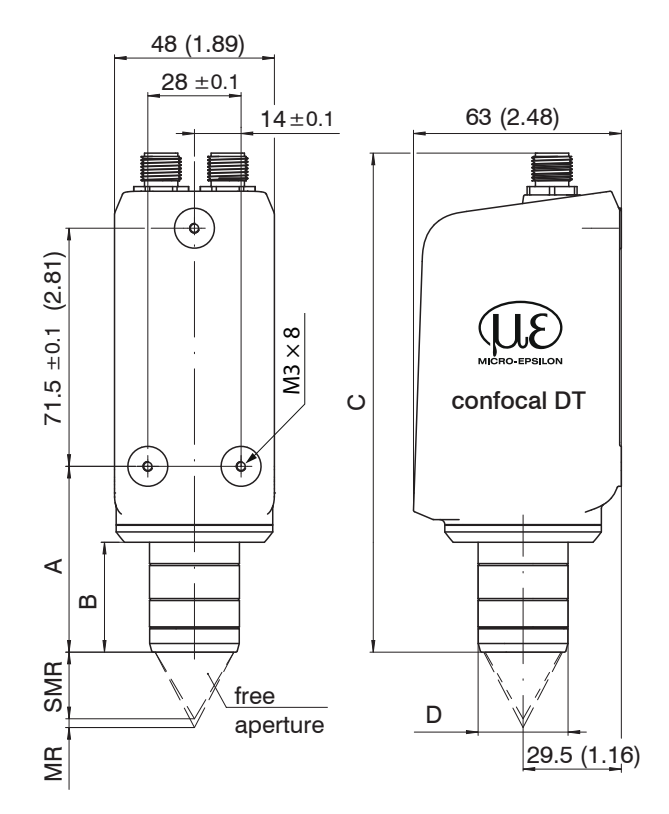

#### Dimensional drawing IFD2410 / IFD2415

#### Dimension in mm (inch)

The bearing surfaces surrounding the mounting holes are slightly raised.

# **Electrical Connections**

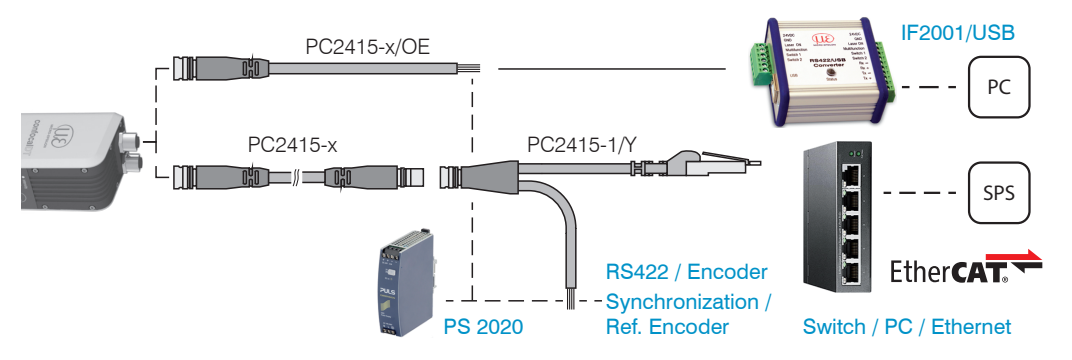

| 12-pin         | connector senso | or  | PC2415-x/OE  | PC2415-1/Y |           | IF2001 |
|----------------|-----------------|-----|--------------|------------|-----------|--------|
| Signal         |                 | Pin | Wire color   | Wire color | RJ45, Pin | Signal |
| V <sub>+</sub> |                 | 1   | Red          | Red        |           | 24VDC  |
| Supply GNI     | )               | 2   | Blue         | Blue       |           | GND    |
| Data Rx+       | Encoder 2A+ 1   | 3   | Brown        | Brown      |           | Tx+    |
| Data Rx-       | Encoder 2A-     | 4   | White        | White      |           | Tx-    |
| Data Tx+       | Encoder 2B+     | 5   | Green        | Green      |           | Rx+    |
| Data Tx-       | Encoder 2B+     | 6   | Yellow       | Yellow     |           | Rx-    |
| SYNC+          | Encoder 2Ref+   | 7   | Gray         | Gray       |           |        |
| SYNC-          | Encoder 2Ref-   | 8   | Pink         | Pink       |           |        |
|                |                 | 9   | White/Green  |            | 3         |        |
| Industrial Et  | bornot          | 10  | Green        |            | 6         |        |
|                | lienet          | 11  | White/Orange |            | 1         |        |
|                |                 | 12  | Orange       |            | 2         |        |

The PC2415-1/Y cable is included in delivery.

Characteristics PC2415-1/Y:

- Power supply
- Ethernet
- RS422 and synchronization or encoder

Other cables are available as optional accessory.

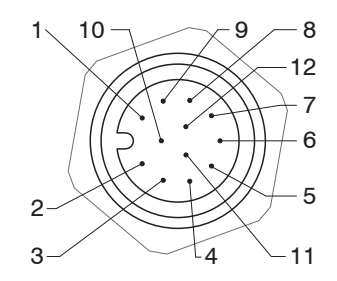

12-pin sensor connector, pin side

- 1) You can use the pins for
- serial communication TIA/ EIA-422-B) and synchronization or
- for encoder signals.

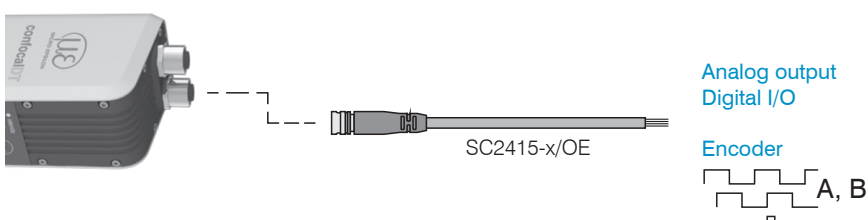

| 17-pin connector sensor |     |  |  |
|-------------------------|-----|--|--|
| Signal                  | Pin |  |  |
| Analog output           | 1   |  |  |
| Analog GND              | 2   |  |  |
| Switching output 2 GND  | 3   |  |  |
| Switching output 2      | 13  |  |  |
| Multifunction input 1   | 5   |  |  |
| Multifunction input 2   | 14  |  |  |
| Encoder 1B+             | 8   |  |  |
| Encoder 1B-             | 15  |  |  |
| Encoder 1Ref+           | 9   |  |  |
| Encoder 1Ref-           | 16  |  |  |
| Switching output 1 GND  | 10  |  |  |
| Switching output 1      | 11  |  |  |
| Encoder 1A-             | 12  |  |  |
| Encoder 1A+             | 17  |  |  |

1) Analog output in shielded cable area

| ſ                  |
|--------------------|
| SC2415-x/OE        |
| Wire color         |
| White, internal    |
| Black <sup>1</sup> |
| Black              |
| Purple             |
| Red                |
| Blue               |
| Gray               |
| Pink               |
| Green              |
| Yellow             |
| Brown              |
| White              |
| Red/Blue           |
| Gray/Pink          |

Characteristics SC2415-x/OE:

- Analog output
- Switching outputs
- Encoder

The SC2415-x/OE cable is optionally available.

The GND connections of the switching outputs are separated from supply GND by filters.

The GND connections of the switching outputs are separated from analog GND by filters.

The GND connections are not electrically separated.

• For reasons of interference immunity use the associated GND connec-

ty, use the associated GND connection for the analog output and the two switching outputs.

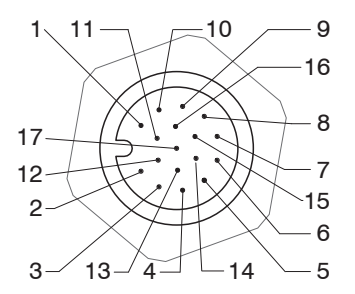

17-pin sensor connector, pin side

# **Supply Voltage**

Nominal value: 24 V DC (20 ... 28 V, P < 7 W) Sensor supply is via the PC2415-1/Y or PC2415-x/OE cable.

| 20<br>28 VDC IFD2410 | Sensor<br>12-pin connector | Power supply | PC2415-1/Y<br>PC2415-x/OE |  |
|----------------------|----------------------------|--------------|---------------------------|--|
| IFD2415              | 1                          | $V_{+}$      | Red                       |  |
| 2                    | 2                          | GND          | Blue                      |  |

Voltage supply only for measuring devices, not to be used for drives or similar sources of impulse interference at the same time. MICRO-EPSILON recommends using an optional available power supply unit PS2020 for the sensor.

Only turn on the power supply after wiring has been completed.

Connect the inputs Pin 1 and Pin 2 at the sensor with a 24V power supply.

#### RS422 Connection with USB Converter IF2001/USB

In addition to Industrial Ethernet, the sensor also supports serial communication via RS422. Serial communication is possible with PC2415-1/Y or PC2415-x/OE cables. The IF2001/USB is available as an optional accessory.

Properties: Differential signals according to EIA-422, galvanically connected to the supply voltage.

Use a shielded cable with twisted wires. Cable length less than 30 m.

Connect the ground connections.

| Sensor<br>12-pin connector | Signal | PC2415-1/Y<br>PC2415-x/OE | IF2001/USB |
|----------------------------|--------|---------------------------|------------|
| 3                          | RX +   | Brown                     | TX +       |
| 4                          | RX -   | White                     | TX -       |
| 2                          | Supply | GND (Blue)                |            |
| 5                          | TX +   | Green                     | RX +       |
| 6                          | TX -   | Yellow                    | RX -       |
| Housing                    | Shield | Cable shield              |            |

# Sensor LEDs

| LED       | Color  | Status          | Meaning                                                |               |
|-----------|--------|-----------------|--------------------------------------------------------|---------------|
|           | Red    | flashes         | Dark signal acquisition in progress                    |               |
| Intensity | Red    | lights up       | Signal saturated                                       |               |
|           | Yellow | lights up       | Signal too low                                         | intensity     |
|           | Green  | lights up       | Signal OK                                              |               |
|           | Red    | flashes         | Dark signal acquisition in progress                    |               |
| Danga     | Red    | lights up       | No target present, outside of measuring range          |               |
| папде     | Yellow | lights up       | Target close to mid of measuring range                 |               |
|           | Green  | lights up       | Measuring object within the measuring range            |               |
| RUN       | Green  | Off             | Slave is in the "Init" status                          |               |
|           | Green  | flashes evenly  | Slave is in the "Pre-Operational" status               |               |
|           | Green  | flashes briefly | Slave is in the "Safe-Operational" status              |               |
|           | Green  | flashes quickly | Slave is in the "initialization" or "bootstrap" status |               |
|           | Green  | lights up       | Slave is in the "Operational" status                   | BUN / SE / MS |
| ERR       | Red    | Off             | No error                                               |               |
|           | Red    | flashes evenly  | Invalid configuration                                  | ERR / BF / NS |
|           | Red    | flashes briefly | Unwanted status change                                 |               |
|           | Red    | flashes twice   | Timeout of the Application watchdog                    |               |
|           | Red    | flickers        | Boot error                                             |               |
|           | Red    | lights up       | Timeout of the PDI watchdog                            |               |

# **Correct Button**

The Correct button is assigned multiple functions. As standard, the button is assigned the dark reference function.

| <ul><li>○ intensity</li><li>○ range</li></ul> | Franking | Dark reference  | Starts dark referencing                                        |
|-----------------------------------------------|----------|-----------------|----------------------------------------------------------------|
| RUN/SF/MS     ERR/BF/NS                       | Function | Factory setting | Reset the device and measurement settings to factory settings. |

The selected function is indicated by the flashing/illuminated Range and Intensity LEDs.

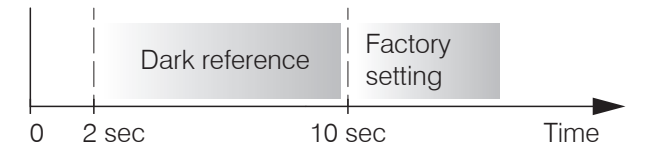

Correct *button actuation time* 

The Correct button is not assigned a key lock in the factory. Optionally, you can deactivate or lock the Correct button, see the operating instructions for the sensor.

With the Correct key you can also change the operation mode. For details, refer to section Initial Operation or Switch between EtherCAT and Ethernet Setup Mode.

# **Start of Measuring Range**

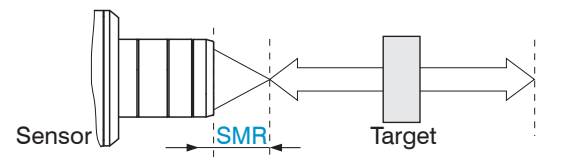

An offset distance (SMR) between the sensor and the target must be kept.

Start of measuring range (SMR), the shortest distance between the front surface of the sensor and the target

# **Initial Operation**

- The measuring system is ready for operation approx. 3 s after applying the supply voltage.
- With circumferential clamping: To ensure precise measurements, let the measuring system warm up for approx. 5 minutes. With direct fastening: To ensure precise measurements, let the measuring system warm up for approx. 50 minutes

Alternative communication with the sensor

The controller starts in the last stored operating mode. Standard is EtherCAT.

**Ethernet-Setup-Mode RS422** Communication Ethernet over EtherCAT (EoE) - Programming via web interface, - Programming via web interface: - Programming via web interface: - no EtherCAT - programming on command level e.g. with - programming on command level Telnet. e.g. with Telnet, - no parallel output of measurement data via - Parallel programming and mea-EtherCAT and RS422 possible surement Switch to the Ethernet setup mode. Connect the sensor, e.g. via an IF2001/ Enable the EoE in your PLC USB RS422 converter from Micro-Epsilon software. Details can be found in section Switch via USB to a PC. Virtual Ethernet Port is a between EtherCAT and Ethernet Start the sensorTOOL program. name in TwinCAT®. Setup Mode. Download at https://www.micro-epsilon.de/ Assign a MAC address and an Connect the sensor and the PC download/software/sensorTOOL.exe. IP address to the slave. with a I AN cable Click the Sensor button. Start your web browser and type the standard IP address The program will now search for connected 169.254.168.150 of the sensor into sensors. the address bar. Select a desired sensor. Click the Open Website button. Saved settings remain in the sensor remanently across interfaces

# Switch between EtherCAT and Ethernet Setup Mode

The sensor starts in the last stored operating mode. Factory setting is EtherCAT. Access via Ethernet is possible in the Ethernet setup mode.

Press and hold the Correct button on the sensor before switching on the power supply on the sensor. Release the button again as soon as the Intensity LED flashes yellow. Press the button again for approx. 10 to 15 seconds until the Intensity LED flashes red.

Within the time  $t_2 ldots t_3$ , the red flashing with 8 Hz starts after 10 seconds. The key must be released again after 15 seconds at the latest. When the Correct key is released at the latest at time  $t_3$ , the Intensity LED starts to flash yellow at 8 Hz.

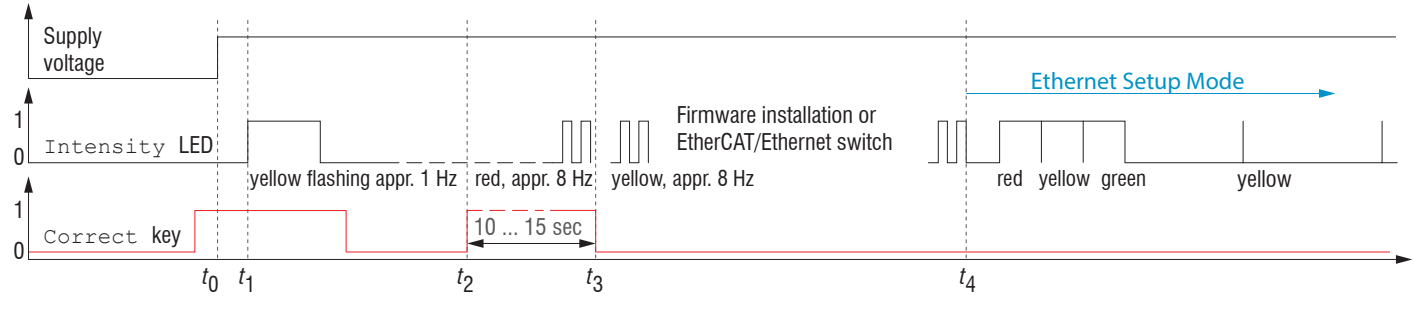

Flowchart for starting a sensor in Ethernet setup mode

After completion of the firmware installation/switch, the sensor reboots at time t<sub>4</sub>.

- $t_0$ : Supply voltage is applied
- *t*<sub>1</sub>: The Intensity LED starts flashing yellow, the Correct button can be released
- t<sub>2</sub>: Within 15 sec. (t<sub>2</sub> t<sub>1</sub>), press Correct button again and hold for further 10 ... 15 sec. (t<sub>3</sub> t<sub>2</sub>)

 $t_3 \dots t_4$ : Switches from EtherCAT to Ethernet Setup Mode, duration max. 1 min.

t<sub>4</sub>: Sensor starts in Ethernet setup mode, the Intensity LED lights up briefly at intervals of approx. 1 sec.

#### Access via Web Interface

Start the web interface of the sensor, see section *Initial Operation*.

Interactive web pages you can use to configure the sensor are now displayed in the web browser. The sensor is active and supplies measurement values. The web interface does not guarantee real-time measurements. The currently running measurement can be controlled using the function buttons in the Chart type section.

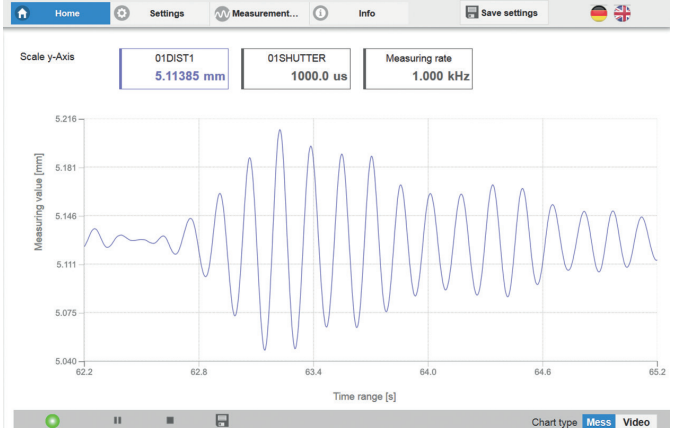

First page after web interface has been accessed in Ethernet mode

For configuration, you can switch between the video signal and a display of the measured values over time. The appearance of the websites depends on the functions. Dynamic help texts with excerpts from the operating instructions supports you during sensor configuration.

- Depending on the selected measuring rate and the
- PC used, measured values may be reduced in the display. That is, not all measured values are transmitted to the web interface for display and saving.

The horizontal navigation includes the functions below:

- Home. The web interface automatically starts in this view with Measurement Chart, Measurement configuration and Signal quality.
- Settings. Sensor parameters configuration such as triggering, measuring rate and zero setting/mastering.
- Measurement chart. Measurement chart or video signal display.
- Info. Includes information about the sensor, such as measuring range, serial number and software status.

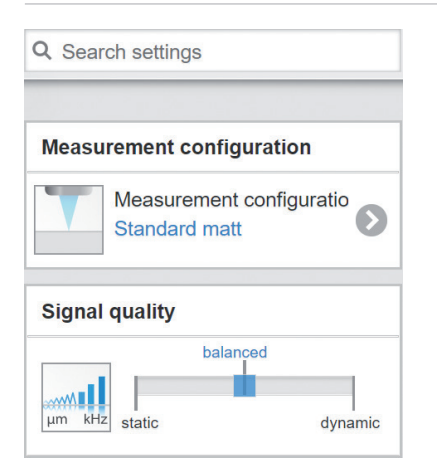

The vertical navigation is contextual to the selection in the horizontal navigation and contains the following functions for the Home menu:

- The Search settings function permits time-saving access to functions and parameters.
- Measurement configuration. Allows a selection of predefined measurement settings.
- Signal quality By mouse click it is possible to switch between three predefined basic settings for the measuring rate and the averaging.

🔘 range

# **Positioning the Target**

Position the target as centrally as possible within the measuring range.

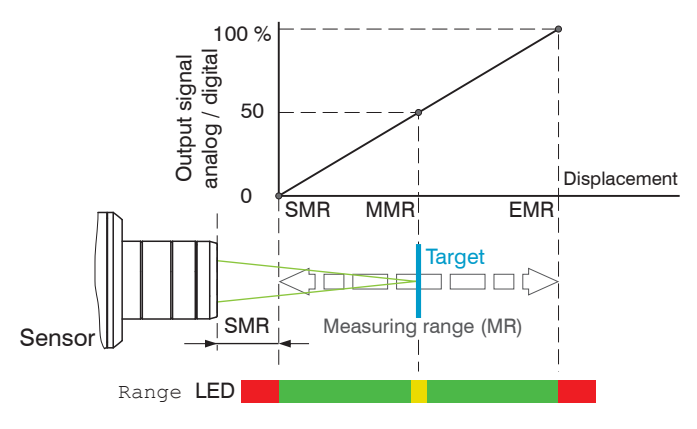

|   | Range LED |                                                        |
|---|-----------|--------------------------------------------------------|
| у | Red       | No target present or target outside of measuring range |
|   | yellow    | Target close to mid of measur-<br>ing range            |
|   | green     | Measuring object within the measuring range            |

The Range LED on the front of the sensor indicates the position of the target relative to the sensor.

# Presets, Setups, Measurement Configuration, Signal Quality

#### Definition

- Preset: Manufacturer-specific program with settings for frequent measurement tasks; cannot be overwritten
- Setup: User-specific program with relevant settings for a measurement task
- Initial setup at boot (sensor start): a favorite can be selected from the setups, which is automatically activated at sensor start. If no favorite is determined from the setups, the sensor activates the Standard preset at startup.

| Measurement configuration                      | Measurement configuration          |  |  |  |  |
|------------------------------------------------|------------------------------------|--|--|--|--|
| Measurement configuration Standard matt        | Presets                            |  |  |  |  |
| Signal quality                                 | Standard matt                      |  |  |  |  |
| balanced<br>um kHz<br>static dynamic           | Standard shiny                     |  |  |  |  |
| System configuration                           | Multisurface                       |  |  |  |  |
| Hz kHz<br>Hz 1.0                               | One-sided thickness<br>measurement |  |  |  |  |
| Exposure mode<br>Measurement mode              | Setups                             |  |  |  |  |
| Number of peaks<br>1 measurement values: Highe | F14_8_07                           |  |  |  |  |
| Output interface<br>Analog output              | F2_1_34                            |  |  |  |  |

#### Upon delivery of the sensor from the factory

- the presets Standard, Standard shiny, Multisurface and One-sided thickness measurement are possible
- for the IFD2415 sensor, the presets Multilayer air gap and Multilayer composite material are available.
- no setup is available.

#### You can select a preset in the tab

Home > Measurement configuration

#### You can select a setup in the tab

Home > Measurement configuration  $\ensuremath{\text{or}}$  Settings in the System settings > Load & save  $\ensuremath{\text{menu}}$ 

A setup can be stored permanently in the sensor.

For all presets, the measurement task can be individually adapted via the Signal guality slider. Reducing the measuring rate increases the exposure time for the line and thus improves the measurement guality.

| Signal quality        | Measuring rate | Averaging <sup>1</sup>        | Description                                                                                                    |  |  |
|-----------------------|----------------|-------------------------------|----------------------------------------------------------------------------------------------------|--|--|
| balanced              | 0.2 kHz        | Static<br>Moving, 128 values  | Three predefined basic settings (Static, Balanced and Dynamic); a change via mouse click is immed                                          |  |  |
| μm κnz static dynamic | 1 kHz          | Balanced<br>Moving, 16 values | ately visible in the diagram and the system configu-<br>ration.                                                                            |  |  |
|                       | 5 kHz          | Dynamic<br>Moving, 4 values   | <ul> <li>If the sensor starts up with a user-defined<br/>measurement setting (setup), the signal quality<br/>cannot be changed.</li> </ul> |  |  |

Presets allow a guick start into the individual measurement task. Basic features such as peak and material selection and the calculation functions are already set in the presets to match the target surface.

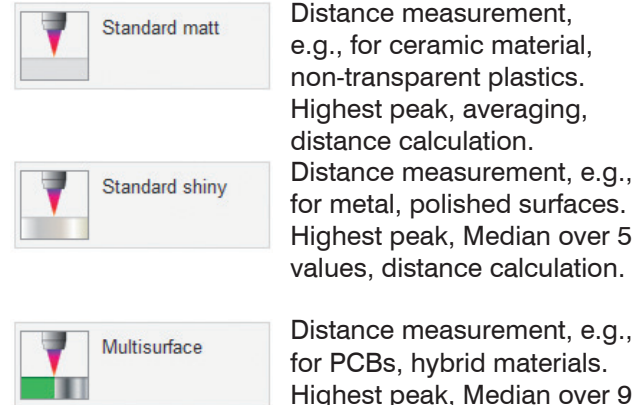

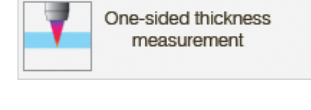

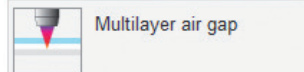

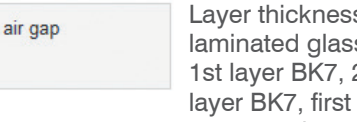

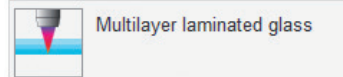

Laver thickness measurement<sup>2</sup> for laminated glass, e.g. windshield, 1st layer BK7, 2nd layer PC, 3rd layer BK7, first and second peak, no averaging.

One-sided thickness mea-

surement, e.g., for glass, BK7

material. First and second peak,

averaging, thickness calculation.

Thickness measurement<sup>2</sup> e.g. for mask under glass. 1st laver BK7, 2nd layer air, first and second peak, median over 5 values.

1) Values apply to the Standard and One-sided thickness measurement presets.

values, distance calculation.

2) Possible in IFC2415 sensor.

confocalDT 2410/2415

#### Checking the Video Signal, Peak Selection

The video signal in the graph window displays the spectral distribution of the pixels in the receiving row. The peaks are counted starting at the start of the measuring range toward the end of the measuring range. The corresponding measured value is marked by a vertical line (peak marking).

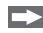

Go to the Measurement chart menu. Display the video signal with Video. Adjust the settings for the exposure mode and measuring rate parameters.

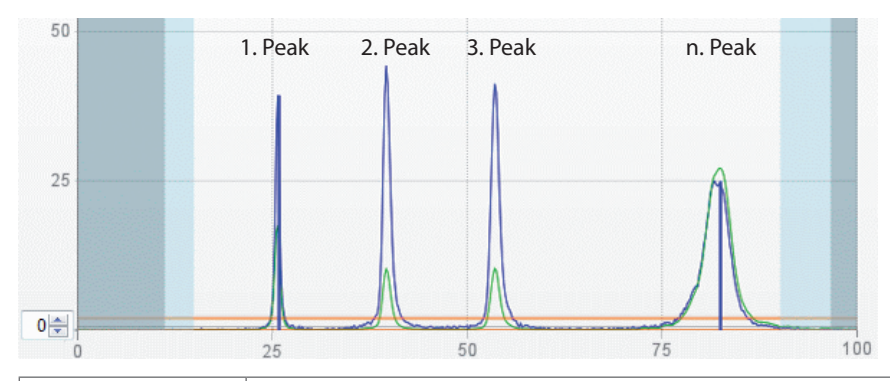

| 1 measurement                     | first peak / highest peak / last peak                                                                           |
|-----------------------------------|----------------------------------------------------------------------------------------------------|
| 2 measurement<br>values           | first and second peak / first and last peak / second to<br>last and last peak / highest and second highest peak |
| 3 up to 5 mea-<br>surement values | All peaks above the intensity threshold are evaluated in ascending distance order.                              |

The selection of peaks dictates which region in the signal is used for the distance or thickness measurement. For a measuring object consisting of several transparent layers, use the refractive index correction to compensate for the distance measurement errors caused by optical factors, see operating instructions.

#### Video signal with four peaks in the measuring range

The Standard, Standard shiny and Multisurface presets use the highest peak.

The preset One-sided thickness measurement uses the 1. and 2. peak for the calculation of the measured value

➡ Go to the Data Recording > Settings > Peak selection menu to select a different peak.

Options for peak selection

# **Distance Measurement with Website Display**

Align the sensor perpendicularly to the object to be measured.

Then, move the sensor (or the target) closer and closer to the start of the measuring range of the relevant sensor.

As soon as the object is within the measuring field of the sensor, the sensor's Range LED lights up (green or yellow). Alternatively, you can watch the video signal.

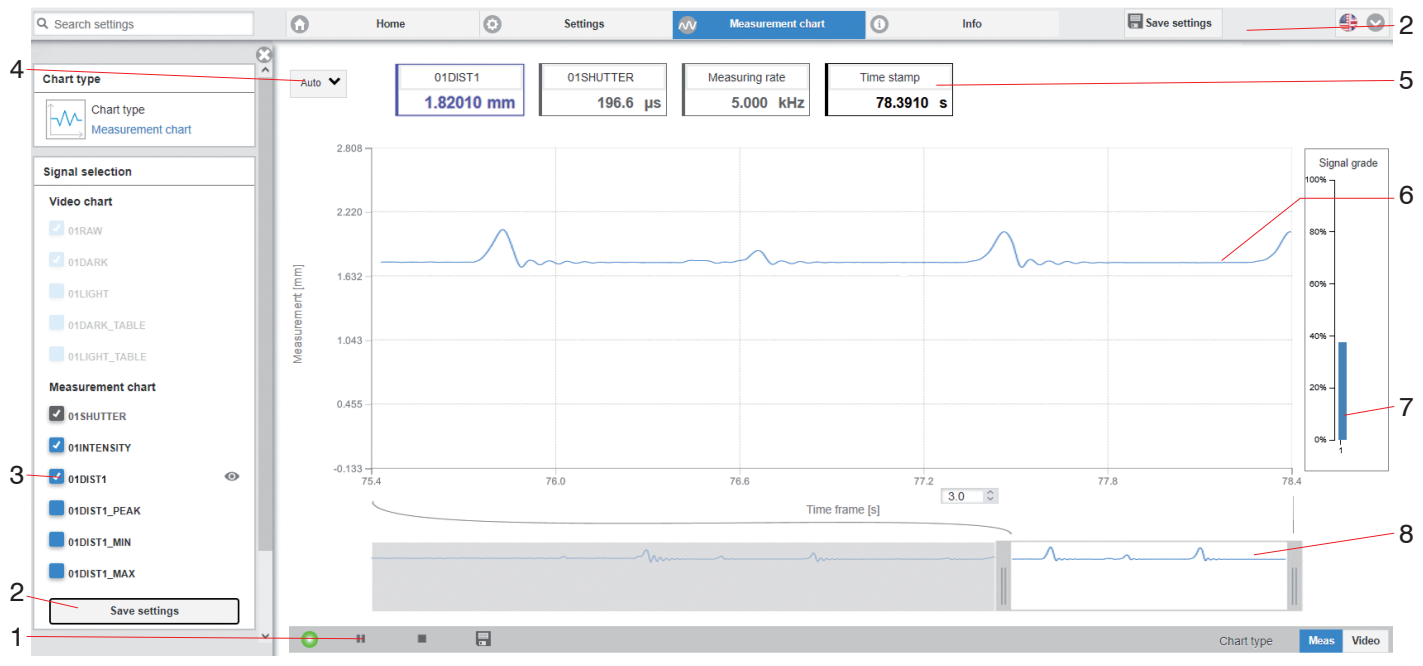

Measurement (distance measurement) web page

- 1 Stop pauses the chart; you can still use the data selection and zoom functions. Save opens a Windows selection dialog for the file name and storage location to save the last 10,000 values in a CSV file (separation using semicolon).
- 2 All changes only become effective when you click on the Save settings button.
- 3 In the left-hand window, the signals to be displayed can be switched on or off during or after the measurement. Inactive curves are grayed out and can be added by clicking on the check mark. The changes become effective when you save the settings.

You can show or hide the individual signals using the eye symbols 💿. The calculation continues in the background.

- 01SHUTTER: exposure time
- 01xINTENSITY: Signal quality of the underlying peak in the video signal
- 01DIST: Distance signal curve over time
- 4 To scale the axis in the graph for the measured values (y-axis), you can use Auto (= automatic scaling) or Manual (= manual scaling).
- 5 The current values for distance, exposure time, current measuring rate and time stamp are shown in the text boxes above the graph. Errors are also displayed.
- 6 Mouseover function. When the chart has been stopped and you move the mouse over the graph, points on the curve are marked with a circle and the associated values are displayed in the text boxes above the graph. The intensity bars are also updated.
- 7 The peak intensity is displayed as a bar chart.
- 8 Scaling the x-axis: During an ongoing measurement, you can use the left-hand slider to enlarge the entire signal (zoom). The time range can also be defined using an input field under the time axis. When the chart has been stopped, the right-hand slider can also be used. You can also move the zoom window with the mouse in the center of the zoom window (four-sided arrow).

# One-Sided Thickness Measurement, Transparent Target

The sensor evaluates two signals reflected on the surfaces. Based on these two signals, the sensor calculates the distances from the surfaces and, from this, derives the thickness.

- Align the sensor perpendicularly to the object to be measured. Make sure that the target is approximately in the mid of the measuring range (SMR + 0.5 x MR).
- The light beam must strike the surface of the object at a perpendicular angle. Otherwise, measurements might be inaccurate.

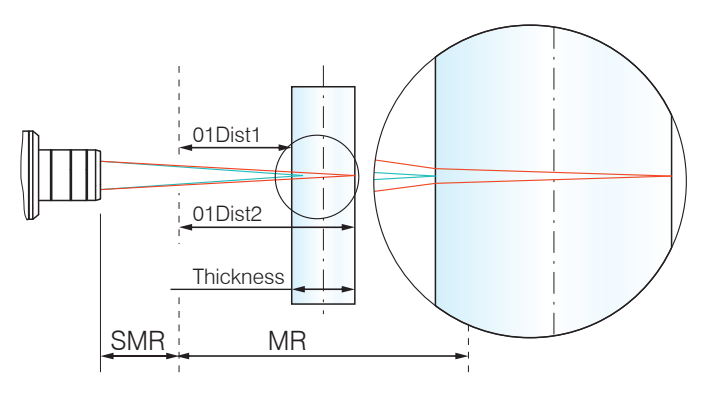

# One-sided thickness measurement for a transparent target

#### **Preset Selection**

- Switch to the Home menu.
- Select One-sided thickness measurement in the Measurement configuration menu.

This presetting prompts the sensor to use the first and second peak in the video signal for the thickness calculation.

# **Material Selection**

Specifying the material is essential for calculating a correct thickness value. To compensate for the spectral change of the index of refraction, at least three refractive indices at different wavelengths or a refractive index and the Abbe number must be known.

The material table includes predefined materials.

- Switch to the Settings > Data recording > Material selection menu.
- Select the material of the target for Layer 1.

#### **Video Signal**

If a surface of the target lies outside the measuring range, the sensor will send only one signal for the displacement, intensity and center of gravity. This may also occur if a signal is below the detection threshold. Two boundary surfaces are active when the correct thickness of a transparent material is measured. As a result, two peaks are visible in the video signal.

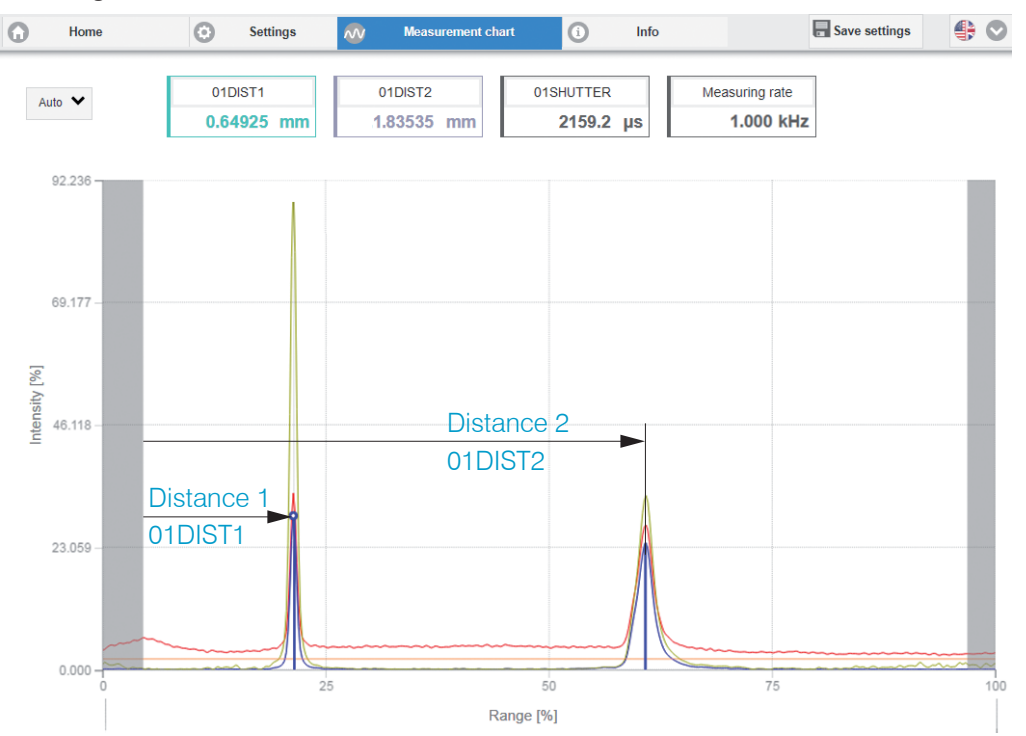

Video signal (thickness measurement) web page

#### **Measurement Chart for Thickness Measurement**

Switch to the Measurement chart tab and select Mess as the chart type.

The web page shows the two distances and the thickness ChOlThickl2 (difference between OlDIST2 and OlDIST1) graphically and numerically. Optionally, the intensities of both peaks (Peak 1 = near, Peak 2 = far) can also be displayed.

| Q Search settings |   | G |        | Home    | $\odot$ | Settings | ~          | Measurement chart | ()           | Info           | Save settings | \$ ♥       |
|-------------------|---|---|--------|---------|---------|----------|------------|-------------------|--------------|----------------|---------------|------------|
|                   |   | 3 |        | _       |         |          |            |                   |              |                |               |            |
| Signal selection  |   |   | Auto N | •       | 01DIST1 |          | 01DIST2    | Ch01Thick12       |              | Measuring rate | Time stamp    |            |
| Video chart       |   |   |        |         | 0.93803 | mm       | 1.98400 mm | 1.04458           | mm           | 0.200 KHZ      | 40.1450 S     |            |
| 01RAW             |   |   |        | 2 065   |         |          |            |                   |              |                |               |            |
| 01DARK            |   |   |        |         |         | ~~~~~    |            |                   | ~~~~         |                |               |            |
| 01LIGHT           |   |   |        | 1.818   |         |          |            |                   |              |                |               |            |
| 01DARK_TABLE      |   |   |        |         |         |          |            |                   |              |                |               |            |
| 01LIGHT_TABLE     |   |   | Ē      | 1.571   |         |          |            |                   |              |                |               |            |
| Measurement chart |   |   | ent (m | 1 224   |         |          |            |                   |              |                |               |            |
| 01 SHUTTER        |   |   | surem  | 1.324 - |         |          |            |                   |              |                |               |            |
| 01DIST1           | 0 |   | Mea    | 1.077   |         |          |            |                   |              |                |               |            |
| 01DIST2           | ۲ |   |        |         |         |          |            |                   |              |                |               |            |
| Ch01Thick12       | 0 |   |        | 0.830   |         |          |            | V                 |              |                |               |            |
| Ch01Thick12_PEAK  |   |   |        | 28      |         | 30       |            | 33                | ime frame [s | 35<br>12,330   | 38            | 40         |
| 01INTENSITY       |   |   |        |         |         |          |            |                   |              |                |               | 1          |
| Ch01Thick12_MIN   |   |   |        |         |         |          |            |                   |              |                |               |            |
| Ch01Thick12_MAX   |   |   |        |         |         |          |            |                   |              |                |               |            |
| Save settings     |   |   | 0      | п       |         |          |            |                   |              |                | Chart type    | Meas Video |

# Switch between Ethernet Setup Mode and EtherCAT

The sensors start in the last stored operating mode. With the Correct button, you can set the sensor to the EtherCAT operating mode.

Press and hold the Correct button on the sensor before switching on the power supply on the sensor. Release the button again as soon as the Intensity LED flashes yellow. Press the button again for approx. 10 to 15 seconds until the Intensity LED flashes red.

Within the time  $t_2 \dots t_3$ , the red flashing with 8 Hz starts after 10 seconds. The key must be released again after 15 seconds at the latest. When the Correct key is released at the latest at time  $t_3$ , the Intensity LED starts to flash yellow at 8 Hz.

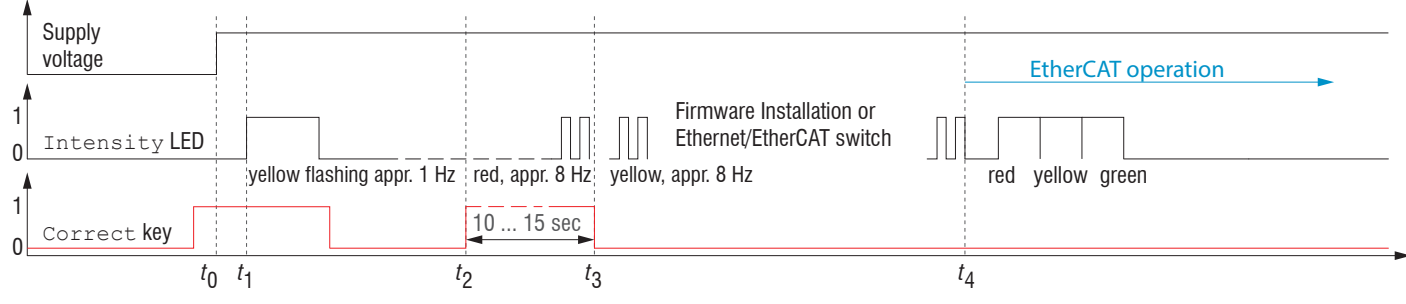

Flowchart for starting a sensor in EtherCAT mode

After completion of the firmware installation/switch, the sensor reboots at time  $t_{4}$ .

- $t_0$ : Supply voltage is applied
- t<sub>1</sub>: The Intensity LED starts flashing yellow, the Correct button can be released
- $t_2$ : Within 15 sec.  $(t_2 t_1)$ , press Correct button again and hold for further 10 ... 15 sec.  $(t_3 t_2)$
- $t_3 \dots t_4$ : Switches from Ethernet Setup Mode to EtherCAT, duration max. 1 min.
- $t_{A}$ : Sensor starts in EtherCAT mode.

# **EtherCAT**

#### **Preliminary Remarks**

The sensor starts with the last stored operating mode. Standard is EtherCAT. You can program the sensor via SDOs. In Ethernet setup mode or with active EoE, programming is alternatively possible via Telnet or the web interface, see the sections Initial Operation, Distance Measurement and One-sided thickness measurement.

#### Parameter Setting via EtherCAT

The acyclic programming of the sensor is done in EtherCAT via the SDOs of the CANopen protocol. For details about reading and changing SDOs, please refer to the description of your EtherCAT master.

An overview of the available SDOs can be found in the operating instructions of the sensor.

# Saving the Settings, Continuing EtherCAT Mode

| Programming via SDOs                                          | Programmierung über W                                                                                                    | /ebinterface                                                                       |  |
|---------------------------------------------------------------|----------------------------------------------------------------------------------------------------|------------------------------------------------------------------------------------|--|
|                                                               | Ethernet-Setup-Mode                                                                                                    | Ethernet over EtherCAT (EoE)                                                       |  |
| Changes to the device settings:                               | - Programming via web interface                                                                                                    | - Programming via web inter-                                                       |  |
| Save the settings with sub-<br>index 0x3020:002.              | ➡ Go to Settings > System settings<br>> Load & Save or click the Save set-                                                                                             | face or on command level e.g.<br>with Telnet                                       |  |
| Changes to the measurement                                    | tings <b>button.</b>                                                                                                    | ➡ Go to Settings > Sys-                                                            |  |
| settings:<br>Save the settings with sub-<br>index 0x3022:003. | Go to Settings > System settings<br>> Boot mode. Select the entry Indus-<br>trial Ethernet (EtherCAT).                                                                 | tem settings > Load<br>& Save <b>or click the</b> Save<br>settings <b>button</b> . |  |
|                                                               | The sensor disconnects from the browser and<br>boots automatically with the EtherCAT firm-<br>ware. The boot process can take up to one<br>minute.                     |                                                                                    |  |
| Activate the Run mode.                                        | Alternatively, you can return to the EtherCAT<br>mode via the Correct button. Details can be<br>found in section Switch between Ether-<br>net Setup Mode and EtherCAT. |                                                                                    |  |

Continue working in your PLC environment.

# Service, Repair

If the sensor is defective:

- If possible, save the current sensor settings in a parameter set to reload them into the sensor after the repair.
- Please send us the affected parts for repair or exchange.

If the cause of a fault cannot be clearly identified, please send the entire measuring system to:

MICRO-EPSILON MESSTECHNIK GmbH & Co. KG Koenigbacher Straße 15 94496 Ortenburg / Germany Tel. +49 (0) 8542 / 168-0 Fax +49 (0) 8542 / 168-90 info@micro-epsilon.com www.micro-epsilon.com

#### Disclaimer

All components of the device have been checked and tested for functionality in the factory. However, should any defects occur despite careful quality control, these shall be reported immediately to MICRO-EPSILON or to your distributor/retailer.

MICRO-EPSILON undertakes no liability whatsoever for damage, loss or costs caused by or related in any way to the product, in particular consequential damage, e.g., due to

- non-observance of these instructions/this manual,
- improper use or improper handling (in particular due to improper installation, commissioning, operation and maintenance) of the product, repairs or modifications by third parties,
- the use of force or other handling by unqualified persons.

This limitation of liability also applies to defects resulting from normal wear and tear (e.g., to wearing parts) and in the event of non-compliance with the specified maintenance intervals (if applicable).

MICRO-EPSILON is exclusively responsible for repairs. It is not permitted to make unauthorized structural and / or technical modifications or alterations to the product. In the interest of further development, MICRO-EPSILON reserves the right to modify the design.

In addition, the General Terms of Business of MICRO-EPSILON shall apply, which can be accessed under Legal details | Micro-Epsilon https://www.micro-epsilon.de/impressum/.

# **Decommissioning**, **Disposal**

In order to avoid the release of environmentally harmful substances and to ensure the reuse of valuable raw materials, we draw your attention to the following regulations and obligations:

- Remove all cables from the sensor.
- Dispose of the sensor, its components and accessories, as well as the packaging materials in compliance with the applicable country-specific waste treatment and disposal regulations of the region of use.
- You are obliged to comply with all relevant national laws and regulations

For Germany / the EU, the following (disposal) instructions apply in particular:

- Waste equipment marked with a crossed garbage can must not be disposed of with normal industrial waste (e.g. residual waste can or the yellow recycling bin) and must be disposed of separately. This avoids hazards to the environment due to incorrect disposal and ensures proper recycling of the old appliances.

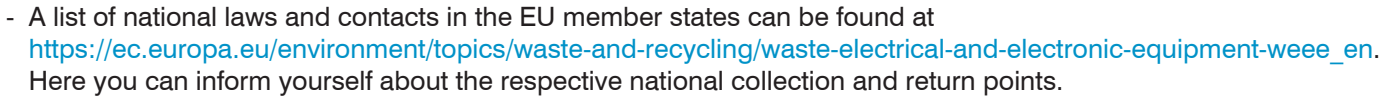

- Old devices can also be returned for disposal to MICRO-EPSILON at the address given in the imprint at https://www.micro-epsilon.de/impressum/.
- We would like to point out that you are responsible for deleting the measurement-specific and personal data on the old devices to be disposed of.
- Under the registration number WEEE-Reg.-Nr. DE28605721, we are registered at the foundation Elektro-Altgeräte Register, Nordostpark 72, 90411 Nuremberg, as a manufacturer of electrical and/or electronic equipment.

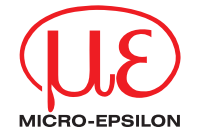

MICRO-EPSILON MESSTECHNIK GmbH & Co. KG Koenigbacher Str. 15 · 94496 Ortenburg / Germany Tel. +49 (0) 8542 / 168-0 · Fax +49 (0) 8542 / 168-90 info@micro-epsilon.com · www.micro-epsilon.com Your local contact: www.micro-epsilon.com/contact/worldwide/

X9691458-A012043MSC

© MICRO-EPSILON MESSTECHNIK